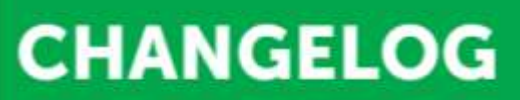

# intelbras

### Atualização de firmware/software -- CIE- [24/05/2019] - Versão 3.0.4

São José, 24 de maio de 2019

Lançada em 24/05/2019 Versão 3.0.4 (Firmware)

» Melhoria na identificação do modelo da placa na Repetidora.

### Atualização de firmware/software –CIE– [12/04/2019] - Versão 3.0.2

São José, 12 de abril de 2019

#### Lançada em 12/04/2019 Versão 3.0.2 (Firmware)

- » Implementação do modo de pré alarme, função que faz a confirmação dos disparos dos detectores de fumaça.
- » Compatibilizar com a nova versão da Central CIE.

### Atualização de firmware/software -CIE- [12/02/2019] - Versão 3.0.0

São José, 12 de fevereiro de 2019

Lançada em 12/02/2019 Versão 3.0.0 (Firmware)

- » Atualização de firmware para Implementação do suporte a interface ethernet.
- » Implementação da Interligação de Centrais de Incêndio, com suporte à até 16 Centrais Interligadas e até 4 Repetidoras por Central, possibilitando interligar Centrais de qualquer um dos modelos (CIE1125, CIE1250 e CIE2500).

#### Lançada em 12/02/2019 Versão 3.0.0 (Software – PROGRAMADOR CIE)

- » Atualização de Software do PROGRAMADOR CIE para a versão 3.0.0, disponibilizando Implementação do suporte a interface ethernet.
- » Implementação da Interligação de Centrais de Incêndio, possibilitando visualizar configurações do projeto de interligação.

SUPORTE A CLIENTES (48) 2106-0006 Acesse: fürum intelbras.com.br suporte@intelbras.com.br

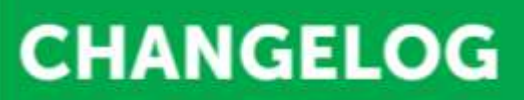

# intelbras

» Ferramenta para cálculo de consumo de corrente de laço de sirenes, para inserção de FNA520.

## Atualização de firmware/software –CIE– [11/07/2018] - Versão 2.0.6

São José, 11 de julho de 2018

### Lançada em 11/07/2018 Versão 2.0.6 (Firmware)

- » Atualização de firmware do produto para a versão 2.0.6, para melhoria na sinalização quando a central estiver com carga baixa, facilitando ao usuário na identificação e verificação.
- » Melhoria na configuração do MIO 520 como "Entrada com Controle de Alimentação" (módulo de zona).
  Alterando forma de ligação, conforme esquema abaixo.

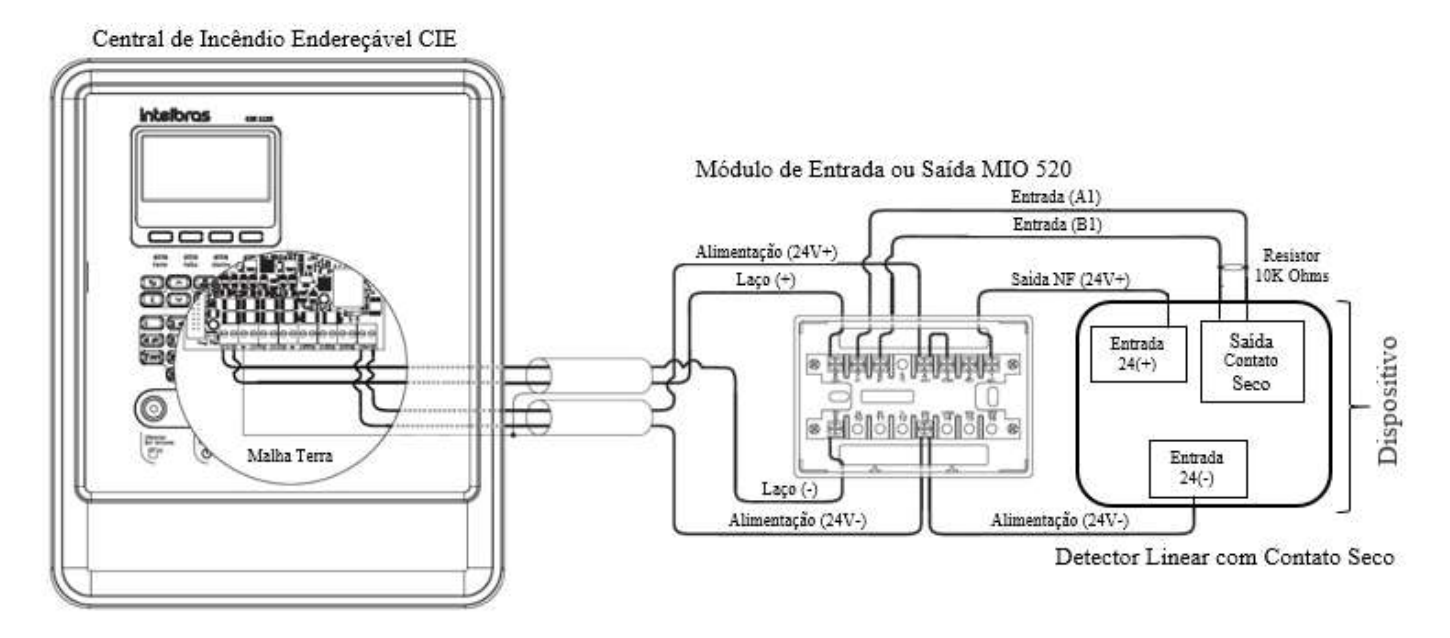

## Atualização de firmware/software -CIE- [11/05/2018] - Versão 2.0.4

### Lançada em 11/05/2018 Versão 2.0.4 (Firmware)

» Melhoria na comunicação da Central com Repetidoras. Assim, evitando informação de falha de comunicação com as Repetidoras se elas não estiverem instaladas.

SUPORTE A CLIENTES (48) 2106-0006 Acesse: forum intelbras.com br

# intelbras

» Permite a utilização de dispositivos não endereçáveis que utilizam um contato seco para informar quando estão ativados. Utilizando o Programador CIE 2.0.4 configurando com o subtipo "Entrada com Controle de Alimentação" do Módulo de Entrada e Saída (MIO 520). Quando algum destes dispositivos for acionado, através do contato seco, o MIO envia esta informação para a central, colocando a central em modo de alarme e ativando as saídas correspondentes. Ao reiniciar a central, o contato NA é aberto, resetando todos os dispositivos não endereçáveis que estão conectados ao MIO.

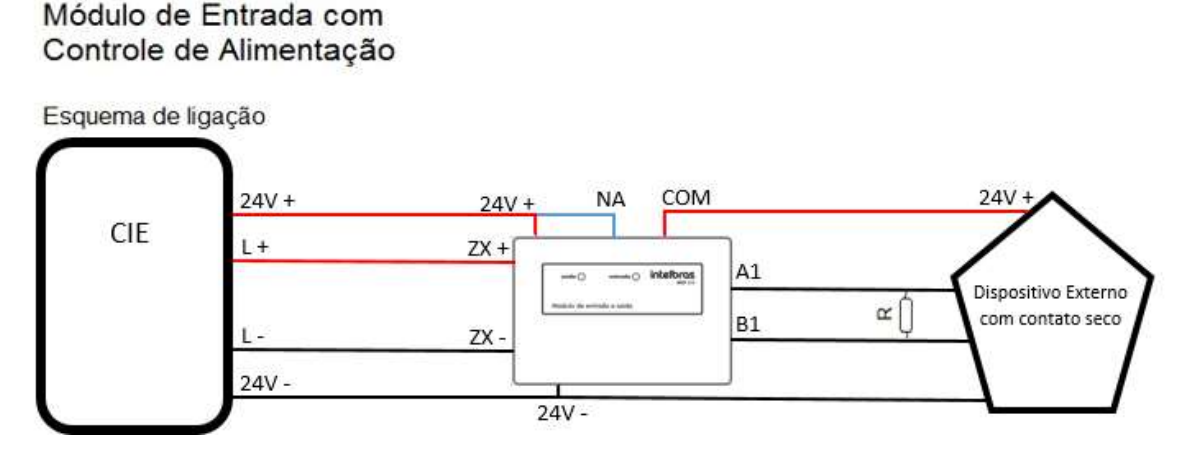

#### Lançada em 11/05/2018 Versão 2.0.4 (Software – PROGRAMADOR CIE)

» Disponibilizado um novo sub-tipo para o Módulo de Entrada e Saída (MIO 520): Entrada com Controle de Alimentação. Deverá ser configurado quando for conectado na Central dispositivos de entrada não endereçáveis, que utilizam um contato seco para informar quando estão ativados.

#### Lançada em 17/04/2018 Versão 2.0.2 (Firmware)

- » As telas de configuração de Bloqueios, quando a Central estiver em modo de alarme, falha ou supervisão, ficam compatíveis com as telas de Bloqueios quando a Central está em modo normal.
- » Ao tentar ativar uma saída bloqueada, no display o dispositivo terá um cadeado indicando que está bloqueado e não poderá ser ativado.
- » Em menu "Configurações" foi incluído um novo item para configurar os Endereços da Repetidoras.
- » O firmware único é totalmente compatível tanto com as Centrais CIEs como com a Repetidora RP 520.
- » Permite interligar até 4 Repetidoras na Central.
- » O sistema identifica se forem ligadas duas Repetidoras com o mesmo endereço. A repetidora sinaliza no display que outra repetidora tem o mesmo endereço que ela.
- » O bloqueio de sirenes ativadas ocorre através do silenciamento delas. O led da tecla "Silenciar Sirene" Se elas forem desbloqueadas, é possível reativá-las através da tecla "Silenciar Sirene", com a senha nível 2.
- » Compatibiliza as centrais cie 1125, cie1250 e cie 2500 com a nova repetidora RP 520

SUPORTE A CLIENTES (48) 2106-0006 Acesse: fórum intelbras.com.br suporte@intelbras.com.br

# intelbras

#### Lançada em 17/04/2018 Versão 2.0.2(Software – PROGRAMADOR CIE)

- » Na tela de "Arquivo" "Novo" foi criado um novo item de Configuração padrão Repetidora RP 520.
- » Na tela de "Sistema" "Configurações" foram criados novos itens para habilitar as quatro Repetidoras.
- » O Programador é compatível tanto com as Centrais CIE 1125, 1250 e 2500 como com a Repetidora RP 520.
- » Na Repetidora RP 520, são permitidas as seguintes programações: Local de Instalação, Tempo máximo de retardo, Habilitar Repetidoras, Senhas dos níveis de acesso, Data e Hora e atualização do firmware da própria Repetidora

#### Lançada em 13/12/2017

#### Versão 1.2.0 (Software)

- » Permite gravar as senhas dos níveis de acesso 2, 3 e 4 com quantidade variada de dígitos, de 0 a 6 dígitos em cada senha. Quando não há nenhum dígito gravado em determinada senha, a Central não irá solicitar esta senha nas respectivas operações/configurações.
- » Nos relatórios de Registro de Eventos e Relatórios de Laços, Zonas e Regras, é apresentado o nome do local de instalação, o modelo da Central, a data em que foram gerados os relatórios e espaços para serem preenchidos com o nome e a assinatura do responsável pela geração do relatório.
- » Na aba de configuração padrão do "Programador CIE" o modelo apresentado será o modelo da central conectada.
- » Permissão de acesso do "Help" do Programador CIE em qualquer tela, tanto através da aba "?" presente no canto superior direito das telas ou com a tecla "F1".
- » Permissão de acesso ao comando "DESCONECTAR", agora disponível em todas as telas, na barra inferior, ao lado da informação "CENTRAL ONLINE | Modelo da Central".
- » Os botões de "Sirene de Brigada" e de "Alarme Geral" são considerados entradas válidas para uma regra, não sendo necessário adicionar dispositivos de entrada nesta condição. Ao salvar a regra, será aberta uma janela informando que a regra não possui nenhum dispositivo de entrada e que o disparo somente ocorrerá com o acionamento das teclas que estiverem indicadas na regra. É solicitado a aprovação do usuário para esta condição especial.
- » Na tela de Ajuda, é apresentado os "Termos de Uso", para o usuário conseguir consultar estas informações sempre que julgar necessário
- » Melhoria no envio da informação de inconsistência na configuração

SUPORTE A CLIENTES (48) 2106-0006 Acesse: fórum intelbras.com.br suporte@intelbras.com.br

# intelbras

- » Melhoria nas regras de disparo duplo.
- » Não é mais possível selecionar dispositivos na tela da Zona Padrão.
- » Ao CANCELAR e DESCARTAR a configuração da Saída Padrão, nada é alterado em relação ao que estava gravado anteriormente.

#### Lançada em 13/12/2017 Versão 1.2.0 (Firmware)

- » Ao ativar uma Saída bloqueada, aparece a mensagem "Saída bloqueada".
- » Aumento do tempo de reset da Central para 35 seg.
- » A Central entra em modo Backup à partir de 20 Volts e só retorna ao funcionamento normal à partir de 21
  Volts, preservando assim a integridade de funcionamento dos dispositivos dos laços.
- » Melhoria na configuração de data e Hora. Caso haja equivoco em algum dos itens aparece uma mensagem na tela indicando que existem erro na gravação de DATA E/OU HORA.
- » Durante a gravação dos endereços nos dispositivo, se ocorrer um erro na gravação, a Central mantém o endereço do dispositivo, para permitir que o dispositivo seja gravado corretamente, quando o erro for solucionado.
- » Na presença de várias regras temporizando e o usuário pressionar a tecla "Adiar Sirene" aparece no display um menu para o usuário escolher se deseja adiar todas as regras temporizando ou se que apenas quer selecionar uma determinada regra temporizando para ser adiada. Ao optar por adiar todas as regras, caso haver mais de uma regra que já esgotou o limite de atrasos permitidos na Central será apresentada a mensagem no display: "Limite de Atraso Esgotado Em xxx regras". Através da softkey "Listar" é possível o usuário verificar todas as regras que já atingiram o limite de temporização permitido na Central.
- » Na troca de placa CPU/Display que já foi utilizada em outra Central de tipo diferente do tipo gravado na placa de laços, será mostrada uma mensagem de tipos incompatíveis no display e a Central não irá funcionar, até que as placas CPU/Display e Laço sejam compatíveis.
- » No display, na tela de "Informações do Sistema" (Softkey Info) "Saídas Ativas" é apresentado o total de sirenes que estiverem tocando somada com os módulos de saída ativados juntamente com o item "Sir.

# intelbras

Silenciadas" apresentado o total de sirenes silenciadas na Central. O número total de saídas ativas será a soma destes 2 valores.

- » Em caso de a Central entrar em Falha ou Supervisão tiver uma regra temporizada, o display apresenta o dispositivo que provocou a mudança de estado da Central e na parte central da tela é apresentado o nome da regra e mostra a temporização em andamento.
- » Aumento para 5 minutos do tempo para digitar a Contra-Senha quando o técnico irá fazer um reset total ou apagar as senhas dos níveis de acesso na central.
- » Aumento para 3 minutos o tempo para sair da tela de Gravar/Ler endereço dos dispositivos.
- » No display, na tela de "Informações do Sistema" (Softkey Info), mostra-se a versão do firmware da Central, versões da Fonte, do firmware do Iaço e do protocolo com a placa de Iaços.
- » Bloqueios de dispositivos de saída ativados, zonas ou laços com dispositivos de saída ativados, serão desativados durante o bloqueio. Caso sejam desbloqueados, somente serão reativados se outra regra for ativada contendo os mesmos dispositivos de saída.
- » Melhoria no evento falha de alimentação. Se o evento de falha de alimentação não pertence a nenhuma regra e for o único evento de falha na Central, ele é restaurável. Caso pertença a alguma regra ou já exista outro evento de falha na Central, o evento de falha de alimentação não é restaurável. Quando o evento for restaurado, o bip interno também é eliminado.
- » Melhoria na informação no display do primeiro dispositivo que colocar a Central em modo de Supervisão
- » Permite cancelar a temporização de uma regra ativada (cancelar o retardo) com um comando manual, provocando a ativação imediata das saídas desta regra. Enquanto a regra estiver temporizando, o usuário pressiona a tecla "OK/Menu";
  - Abre uma nova tela com duas opções:
    - o Acionar Regra
    - o Menu
  - Se o usuário escolher a opção 2, vai para tela de Menu;
  - Se o usuário escolher a opção 1, é solicitada a senha nível 3;
  - Se a senha estiver correta, abre uma nova tela com o título "Acionar Regras" e apresenta a listagem de regras que estão temporizando, sendo o primeiro item: 1. Ativar todas as regras, seguido da listagem de regras temporizando.
  - Caso selecione apenas uma regra, apenas as saídas desta regra serão ativadas e as demais continuarão temporizando;

SUPORTE A CLIENTES (48) 2106-0006 Acesse: fórum intelbras.com br suporte@intelbras.com.br

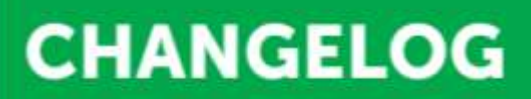

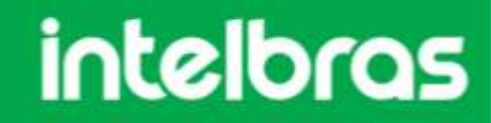

Para sair desta tela, o usuário deverá pressionar a tecla "Retornar" ou aguardar a temporização de 30 seg. esgotar para retornar para a tela de alarme, falha ou supervisão.

SUPORTE A CLIENTES (48) 2106-0006 Acesse: fórum intelbrus.com.br suporte@intelbrus.com.br